From the **Main Menu** in **Barnestorm Point-of-Care** click on **My Schedules**. When you click on this button, a list will appear that shows your scheduled visits in date and time order, with the soonest listed first.

| Date/ | /Time |       | Chart# | Patient Name        | Pg/Pyr Job | Type Comments   |
|-------|-------|-------|--------|---------------------|------------|-----------------|
| Thu   | 08/03 | 12:30 | 121212 | 2 James Brown01/001 | 001 11     | scheduled visit |
| Fri ( | 08/04 | 2:30  | 141414 | Annie Brown01/001   | 001 11     | scheduled visit |

To start a visit from here, click on it in this list (shown above) and it will give you the option to Start the Visit by clicking at the top (shown below).

\*\*\*\*\*\* Click Here To Start This Visit \*\*\*\*\*
121212 Brown, James
78 year old Black Male born on 01/11/1934
SSN=222-33-4444 Phone# 999-555-1111
Visit Scheduled for Employee 0001 Nurse Barnes, RN
Assessment Type: 11 Scheduled Visit
Payer: 01/006 BCBS
Job: 01/001: RN Visit
Visit Status: 01/001: I E V

Knowledgebase http://kb.barnestorm.biz/KnowledgebaseArticle50848.aspx